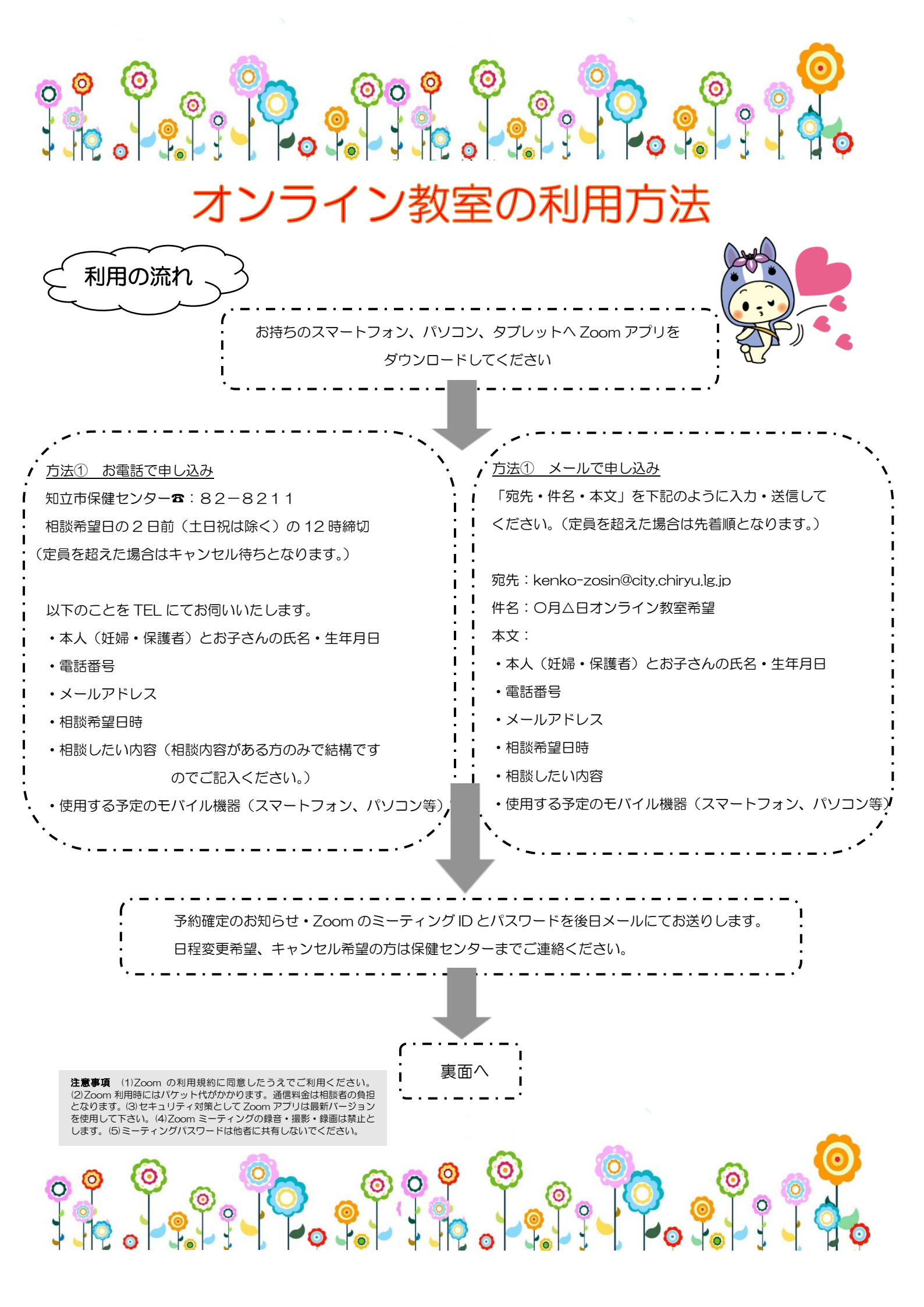

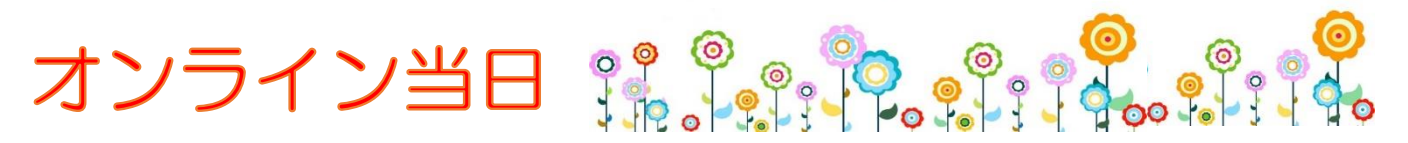

1・メールから参加される方

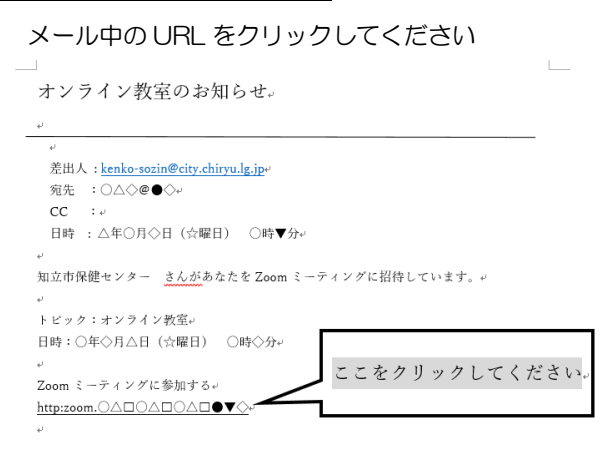

2. 下の画像が出たら、

保護者様の名前を入力してください。 参加時間になったら「ミーティングに参加」

をクリックしてください。

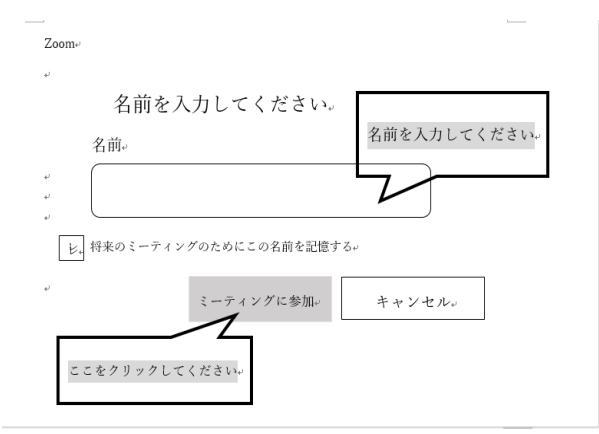

- 待ち受け画面に切り替わります。
  保健センターが参加許可を出すまで お待ちください。
- 4. 音声・動画の確認

相談時に利用するモバイル機器から、《通知の送信(Zoomへのアクセス許可)》《カメラへのアクセス》《マイクへのアクセス》の確認があります。「許可(OK)」を選択してください。

スマートフォンの場合、iphoneは「インターネットを使用した通話」Androidは「デバイスオーディオを介して通話」を 選択してください。

5. 相談が終わったら

必ず画面右上の「退出」、「ミーティングを退出する」を押して退出してください。 ※画面を閉じただけでは退出できません。Zoom アプリも終了させてください。 & 知立市保健センター 82-8211

- <u>1. Zoom アプリから参加される方</u> Zoom アプリを開き、「ミーティングに参加」 を選択してください。
- ミーティングID(自分のID)・保護者の名前を入力し、「ミーティングに参加」を 選択してください。

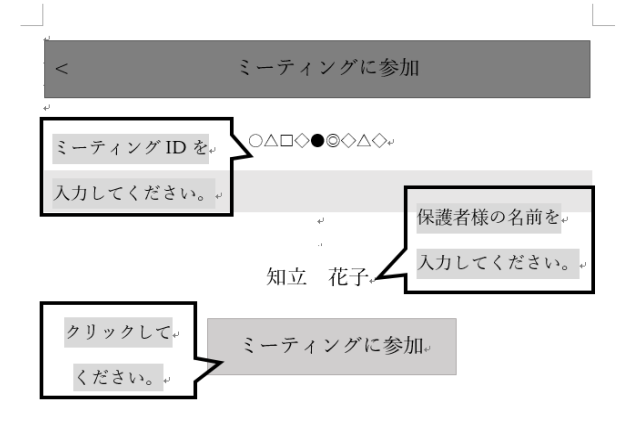

 メールに記載された
 ミーティングパスワードを入力してください。
 相談員がオンライン画面を開始するまで お待ちください。